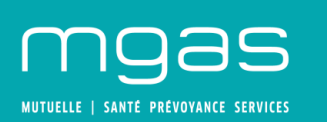

# **COMMENT INSTALLER ZOOM ?**

# Si vous utiliser l'application Zoom pour la première fois

## ETAPE 1 :

Cliquez sur le lien URL dans votre invitation sous « *Participer à la réunion Zoom »* reçu par mail ou via le calendrier.

Si vous n'avez pas l'application Zoom, le téléchargement du programme vous sera proposé automatiquement. Vous pouvez réaliser cette opération sur votre ordinateur et sur votre téléphone portable (ici 2 options : Télécharger sur Google Play ou à partir de Zoom).

## 1. Sur PC, Il vous est proposé de télécharger Zoom cliquer sur enregistrer

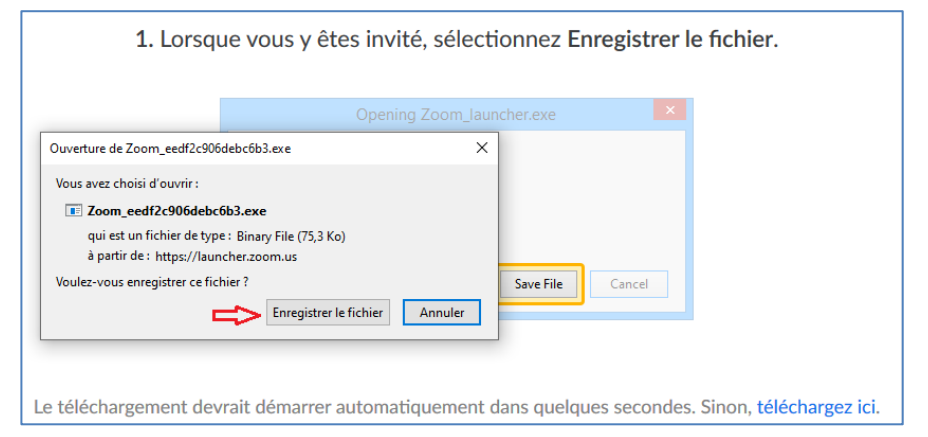

## Puis lancer l'installation en cliquant sur Zoom....exe

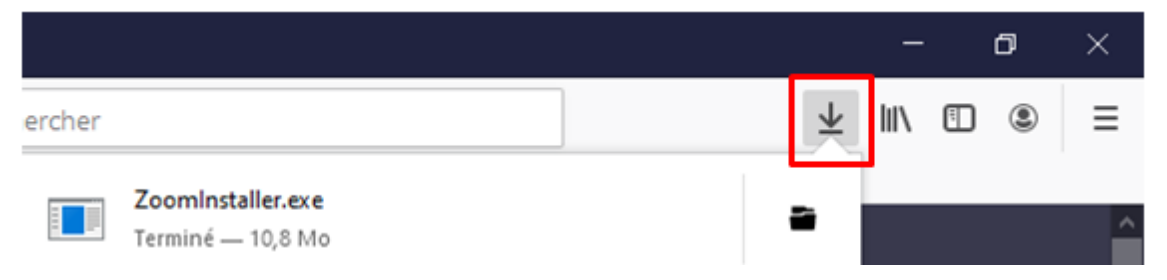

Ce message apparait, laissez charger...

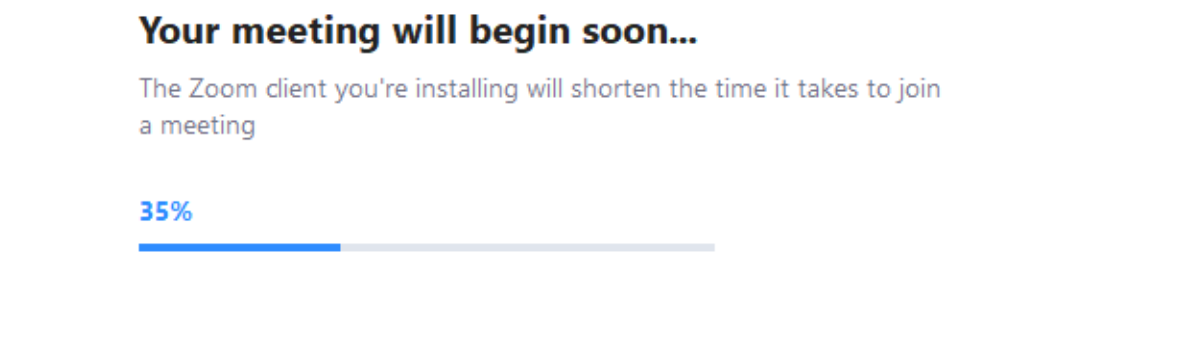

MGAS & MUTUELLE EUROPE - SERVICE RELATION ADHÉRENTS - TSA 30129 - 37206 Tours Cedex | Mail : relation.adherents@mgas.fr MGAS SIEGE SOCIAL - 96 avenue de Suffren - 75730 Paris Cedex 15 | Mutuelle soumise au Ilvre II du Code de la mutualité | Siren : 784 301 475 | Fax : +33 1 44 10 55 34

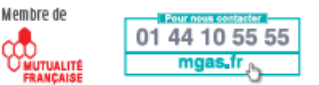

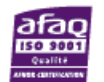

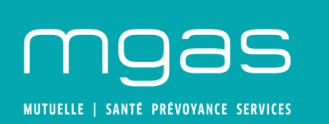

2. Sur téléphone portable, vous pouvez choisir de :

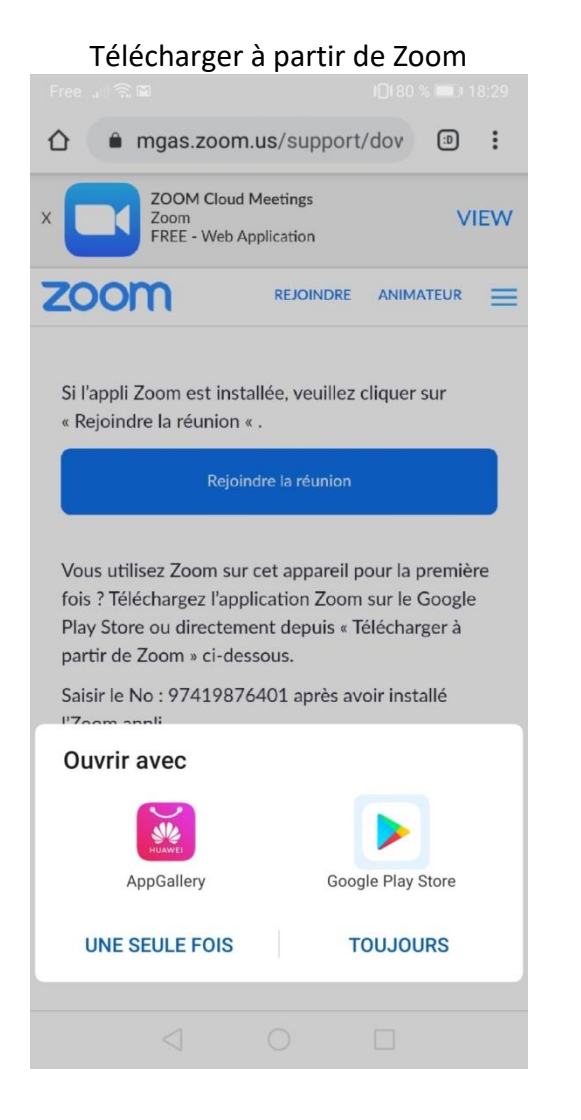

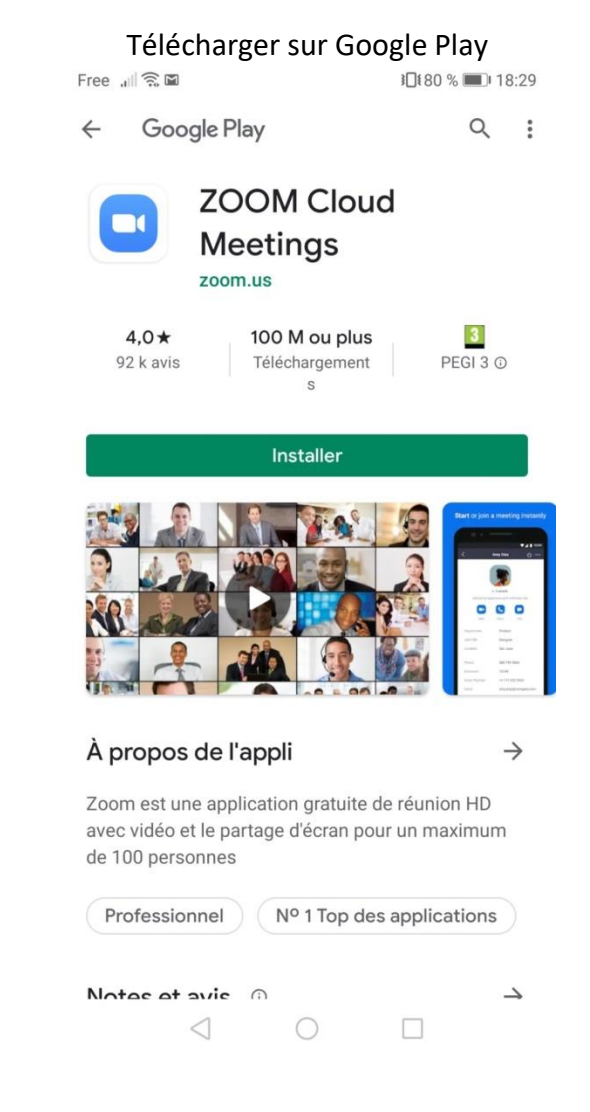

MGAS & MUTUELLE EUROPE - SERVICE RELATION ADHÉRENTS - TSA 30129 - 37206 Tours Cedex | Mail : relation.adherents@mgas.fr MGAS SIEGE SOCIAL - 96 avenue de Suffren - 75730 Paris Cedex 15 | Mutuelle soumise au Ilure II du Code de la mutualité | Siren : 784 301 475 | Fax : +33 1 44 10 55 34

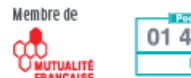

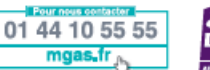

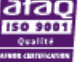

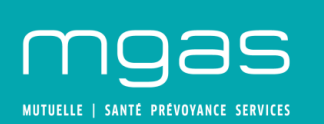

# **ETAPE 2** : L'application est installée.

## Option 1

Vous pouvez commencer la réunion sans vous inscrire.

Renseignez le numéro de réunion et le mot de passe envoyés par mail

#### Option 2

Vous pouvez vous inscrire et ensuite rejoindre la réunion, en commençant par renseigner votre date de naissance puis e-mail, prénom et nom.

→ Vous allez recevoir un mail de confirmation pour activer votre compte.

Félicitations pour votre inscription à Zoom ! Afin d'activer votre compte, veuillez:

Rejoindre une réunion

S'inscrire

Activation du compte

Connexion

MGAS & MUTUELLE EUROPE - SERVICE RELATION ADHÉRENTS - TSA 30129 - 37206 Tours Cedex | Mail : relation.adherents@mgas.fr MGAS SIEGE SOCIAL - 96 avenue de Suffren - 75730 Paris Cedex 15 | Mutuelle soumise au Ilore II du Code de la mutualité | Siren : 784 301 475 | Fax : +33 1 44 10 55 34

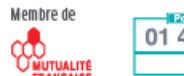

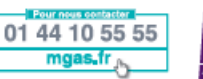

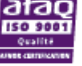

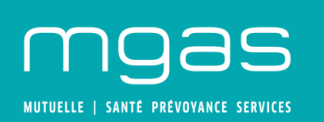

## Si vous avez déjà l'application Zoom

 $\rightarrow$  Lancer l'application Zoom.

Note : se connecter à l'application Zoom avant de cliquer sur le lien de la réunion, vous permettra d'être authentifié avec vos nom & prénom)

- 1. Soit par le raccourci sur le bureau sinon
- 2. Cliquer sur le menu windows pour afficher le menu et tapez Zoom

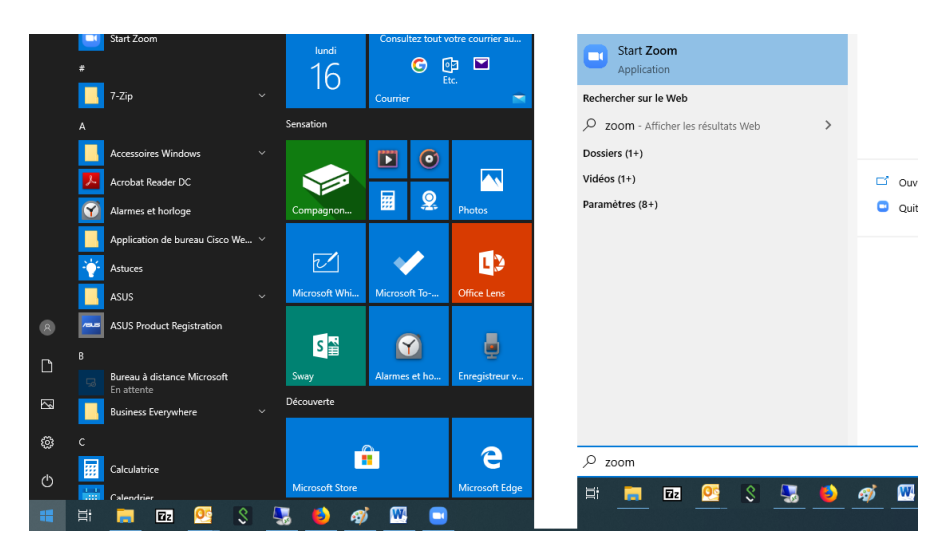

Entrer votre identifiant mail et le mot de passe choisi lors de l'activation de votre compte.

| Réunions Zoom dans le Cloud  | - 🗆 X | Réunions Zoom dans le Cloud         |    | - 🗆 X                       |
|------------------------------|-------|-------------------------------------|----|-----------------------------|
| zoom                         |       | Connexion                           |    |                             |
|                              |       | fabien.vanschie@mgas.fr             | ٩  | Se connecter avec SSO       |
| Rejoindre une réunion        |       | (Mot de passe Vous l'avez oublié ?) | ou | Se connecter avec Google    |
| Connexion                    |       | Ne pas déconnecter Connexion        |    | Se connecter avec Facebook  |
| Version : 4.6.7 (18176.0301) |       | < Retour                            |    | Inscrivez-vous gratuitement |

#### Pour rejoindre la réunion vous pouvez soit :

- 3. Cliquer sur le lien reçu par mail dans l'invitation Outlook
- 4. Cliquer sur Rejoindre et saisir l'ID de la réunion (et éventuellement le mot de passe)

MGAS & MUTUELLE EUROPE - SERVICE RELATION ADHÉRENTS - TSA 30129 - 37206 Tours Cedex | Mail : relation.adherents@mgas.fr MGAS SIEGE SOCIAL - 96 avenue de Suffren - 75730 Paris Cedex 15 | Mutuelle soumise au livre II du Code de la mutualité | Siren : 784 301 475 | Fax : +33 1 44 10 55 34

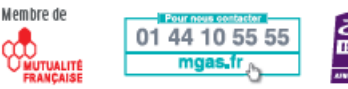

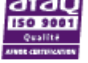

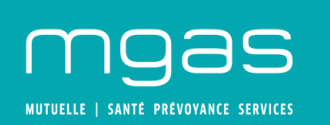

## **POINTS TECHNIQUES :**

• Une fois votre compte activé, zoom vous proposera d'effectuer les tests vidéo et audio (si vous êtes équipé d'un portable avec un micro et une caméra).

#### Concernant l'audio vous pouvez :

- 1. soit en utiliser l'audio et le micro de votre PC Portable Privilégiez un casque pour l'audio afin d'éviter tout écho lors de la visioconférence
- 2. soit utiliser le pont audio par téléphone

→ pour afficher les numéros cliquer sur rejoindre l'audio (icone tout à gauche) (1)
(les informations se trouvent également dans le mail d'invitation)
→ Si vous utilisez l'audio par le téléphone coupez le son de votre portable :

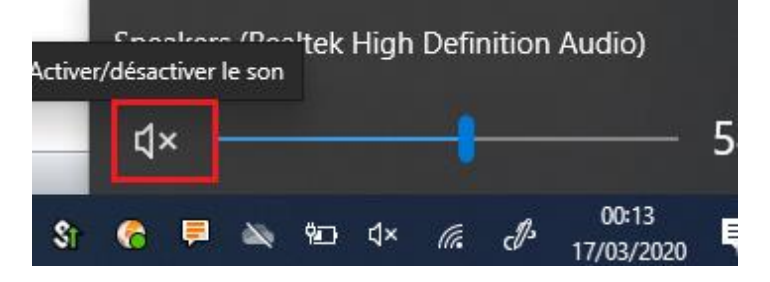

Pour désactiver / activer la caméra cliquer sur Démarrer / Arrêt la vidéo (2)

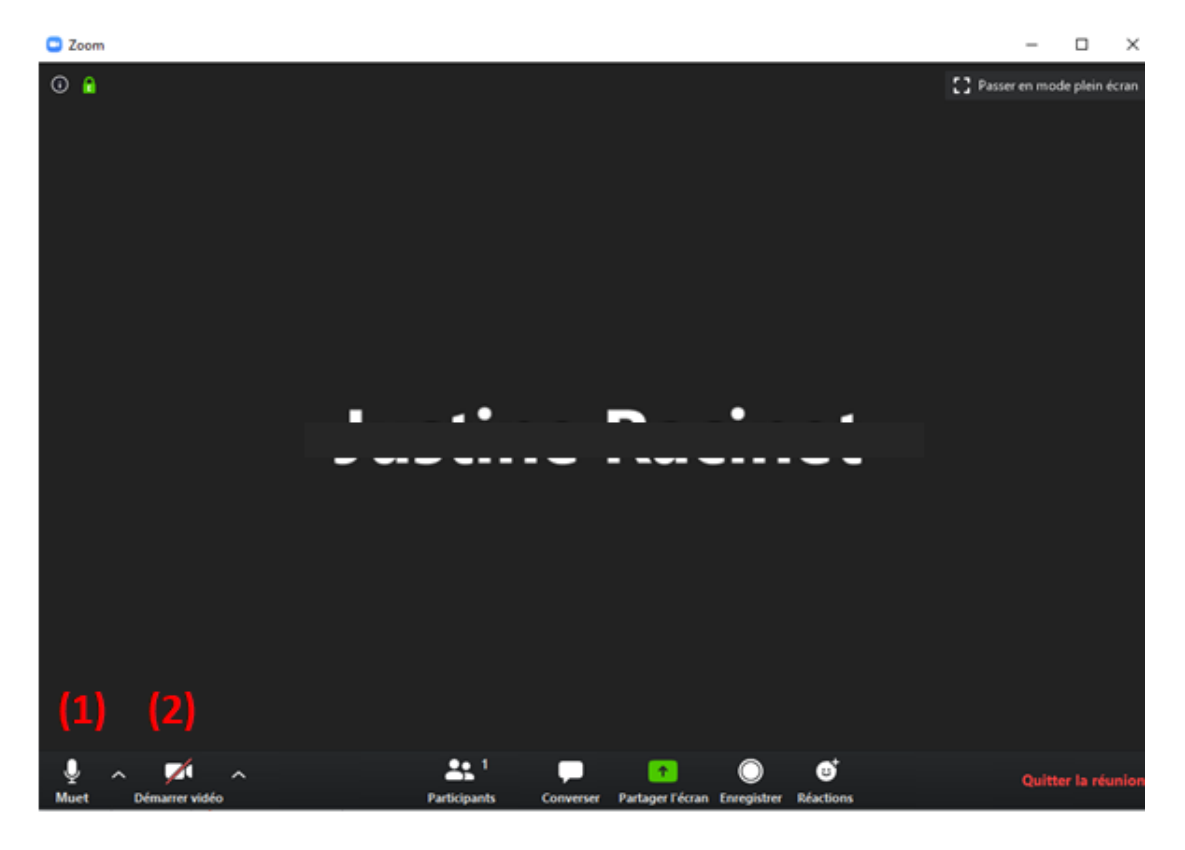

• Vous pouvez quitter l'application en cliquant sur quitter la réunion.

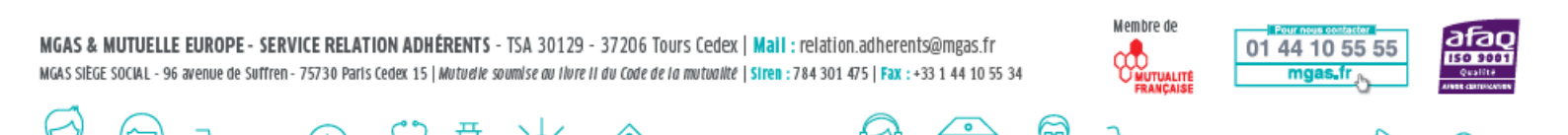